Chapter 13

## **Reinstating from Leaves**

## **Chapter Topics**

| Reinstating From Leaves                               |             |
|-------------------------------------------------------|-------------|
| LIT, MLV, PBL and Working in the Same Agency          | 13-3        |
| LIT, MLV, PBL in One Agency, and Working in Another A | gency.13-5  |
| LIT, MLV, PBL in One Agency, and on LOA in Another A  | gency13-7   |
| LOA With Any Reason Code Except SUP                   | 13-8        |
| LOA With Reason Code SUP                              | 13-10       |
| LTO                                                   | 13-12       |
| PLA With Any Reason Code Except SPF                   | 13-14       |
| PLA With Reason Code SPF                              | 13-16       |
| HIR or REH Using Encumbent Change Request (Appoint L  | eave) 13-18 |
| STO                                                   |             |
|                                                       |             |

This page intentionally left blank.

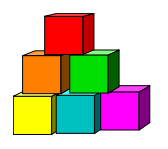

## **Reinstating From Leaves**

The way a person is reinstated varies. It is dictated by the type of hold/leave as well as security issues. The various scenarios are explained in this chapter along with a graphic of the employee's history to review, to determine the employee's type of hold/leave.

### LIT, MLV, PBL and Working in the Same Agency:

If an employee is holding an item with a Reason Code of **LIT**, **MLV**, or **PBL** while working in the same agency or agency group, use the instructions below to reinstate them to their hold title.

| inys               | TEP                            |                 |                                   | 🙆 Home                         | 🔞 Worklist                              | 🔞 Reports    | s 🕜 Help                                   |
|--------------------|--------------------------------|-----------------|-----------------------------------|--------------------------------|-----------------------------------------|--------------|--------------------------------------------|
| ime > <u>NY Pe</u> | rsonnel Manaqo                 | e <u>ment</u> > | Incumbent Ch                      | ange Reques                    | t > <u>inquire</u> > Employee His       | story        | New Window                                 |
| Day,Sonny          |                                |                 |                                   |                                | SSN: 333333333                          | Empl Rcd     | #: 0                                       |
|                    |                                |                 |                                   |                                |                                         | /iew All Fir | st 🖪 1-3 of 3 💽 La                         |
| Eff Dt<br>Seq      | Action<br>Reason All<br>List # |                 | EE Status<br>FT / PT<br>PT / VR % | Status<br>Appt Lvi<br>Vet Crdt | Agency<br>Title<br>Title Code / Message | J<br>S<br>N  | IC Pos #<br>G Agy / Line #<br>IU Action Dt |
| 04/01/2004         | IAG                            |                 | Active                            | Perm                           | Civil Service                           |              | 0 00036709                                 |
| 1                  | DEPT                           | 縣               | F                                 | N                              | Senr Comptr Prog An                     |              | 18 08000 04056                             |
|                    | 3842200                        |                 | 100                               | N                              | 0820305                                 |              | 05 04/28/2004                              |
| 04/01/2004         | SEP                            |                 | Active                            | Perm                           | Civil Service                           |              | 0 00036677                                 |
| 0                  | PROB LV                        | Е               | F                                 | N                              | Stores Clerk 2                          |              | 09 08000 03625                             |
|                    |                                |                 | 100                               | N                              | 1831120                                 |              | 02 04/28/2004                              |
| 03/29/2004         | HIR                            |                 | Active                            | Perm                           | Civil Service                           |              | 0 00036677                                 |
| 0                  | oc                             | Ĕ               | F                                 | N                              | Stores Clerk 2                          |              | 09 08000 03625                             |
|                    | 2005400                        |                 | 100                               | N                              | 1831120                                 |              | 02 04/28/2004                              |

Employee Availability

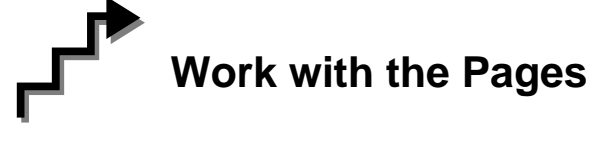

1. Click NY Personnel Management, Incumbent Change Request, Use, Other Transaction Request.

The Other Transaction Request search dialog page displays.

2. Enter the necessary information for the employee in the search dialog box. Click Search.

The Transaction Request 1 page displays

- **3.** Click the **+** to insert a new row.
- 4. In the **Eff Dt** field, enter the effective date.
- 5. In the Action field, enter *IAG*.
- 6. In the **Trns Grp** field, enter *RNS*.
- 7. The **Reason** field populates with *RLV*.
- 8. In the Line # field, enter a line number.
- 9. Appt Lvl Chg

If the employee is serving at the budgeted level, this field will be gray and the cursor will be in the FT/PT/VR/HR field.

OR

- **10.** The **Spclty** field is gray and displays the current value, or will be blank. Proceed to the next step.
- 11. If **Appt Lvl Change** is checked, the title code of the employee's current hold and JC will display and gray. **SG**, and **NU** must be entered. Press **Tab**.
- **12.** In the **Appt Status** field, enter the appointment status.
- 13. If FT/PT/VR/HR was hourly, and it is no longer hourly, hourly displays and an error message will appear if not changed to FT or PT or VRWS. If it wasn't hourly, and is now hourly, hourly will display and gray and the % field will gray and be blank; otherwise, it will display the prior value and can be changed. The % field will be 100 and will gray if full. The field will be open for PT/VR%.
- 14. In the **SEP Reason** field, enter a SEP Reason (in this case it would be the reason they are leaving their current job).
- **15.** Click on the **Comments** page to enter any comments.
- **16.** Click the **Transaction Request 2** page tab.

17. Press Submit.

## LIT, MLV, PBL in One Agency, and Working in Another Agency:

If an employee is holding an item with a Reason Code of **LIT**, **MLV**, or **PBL**, in one agency while working in another, use the instructions below to reinstate them to their hold title.

| interest Nys             | STEP                           |                |                                   | 🙆 Home                         | 🔞 Worklist                              | 📵 Repo        | rts            | 🕜 Help                             |
|--------------------------|--------------------------------|----------------|-----------------------------------|--------------------------------|-----------------------------------------|---------------|----------------|------------------------------------|
| <u>me</u> ≻ <u>NY Pe</u> | rsonnel Manaq                  | <u>ement</u> ≍ | Incumbent Ch                      | iange Reques                   | <u>t &gt; Inquire</u> > Employee H      | istory        | N              | ew Window                          |
| Fornia,Cal               |                                |                |                                   |                                | SSN: 777777777                          | Empl Rcd #: 0 |                |                                    |
|                          |                                |                |                                   |                                | ï                                       | View All I    | First [        | 🚺 1-3 of 3 💽 La                    |
| Eff Dt<br>Seq            | Action<br>Reason All<br>List # |                | EE Status<br>FT / PT<br>PT / VR % | Status<br>Appt Lvi<br>Vet Crdt | Agency<br>Title<br>Title Code / Message |               | JC<br>SG<br>NU | Pos #<br>Agy / Line #<br>Action Dt |
| 04/01/2004               | XAG                            |                | Active                            | Perm                           | Insurance Fund                          |               | 0              | 00000086                           |
| 1                        | TR S70.1                       | Ę.             | F                                 | N                              | Keyboard Spec 2                         |               | 09             | 00640 0098                         |
|                          |                                |                | 100                               | N                              | 2600200                                 |               | 02             | 05/03/2004                         |
| 04/01/2004               | SEP                            |                | Active                            | Perm                           | Civil Service                           |               | 0              | 00036677                           |
| 0                        | PROB LV                        | Е              | F                                 | Ν                              | Stores Clerk 2                          |               | 09             | 08000 0362                         |
|                          |                                |                | 100                               | N                              | 1831120                                 |               | 02             | 05/03/2004                         |
| 03/04/2004               | HIR                            |                | Active                            | Perm                           | Civil Service                           |               | 0              | 00036677                           |
| 0                        | oc                             | ň              | F                                 | N                              | Stores Clerk 2                          |               | 09             | 08000 0362                         |
|                          | 2822700                        |                | 100                               | N                              | 1831120                                 |               | 02             | 05/03/2004                         |

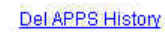

Employee Availability

## Work with the Pages

1. Click NY Personnel Management, Incumbent Change Request, Use, Cross Agency Appt Request.

The Cross Agency Appt Request search dialog page displays.

2. Enter the necessary information for the employee in the search dialog box. Click Search.

- **3.** Click the **+** to insert a new row.
- 4. In the **Eff Dt** field, enter the effective date.
- 5. In the Action field, enter *XAG*.

- 6. In the **Trns Grp** field, enter *RNS*.
- 7. In the **Reason** field, enter *RLV*.
- 8. In the Line # field, enter a line number.
- 9. Appt Lvl Chg

If the employee is serving at the budgeted level, this field will be gray and the cursor will be in the FT/PT/VR/HR field.

OR

- **10.** The **Spclty** field is gray and displays the current value, or will be blank. Proceed to the next step.
- 11. If **Appt Lvl Change** is checked, the title code of the employee's current hold and JC will display and gray. **SG**, and **NU** must be entered. Press **Tab**.
- **12.** In the **Appt Status** field, enter the appointment status.
- 13. If FT/PT/VR/HR was hourly, and it is no longer hourly, hourly displays and an error message will appear if not changed to FT or PT or VRWS. If it wasn't hourly, and is now hourly, hourly will display and gray and the % field will gray and be blank; otherwise, it will display the prior value and can be changed. The % field will be 100 and will gray if full. The field will be open for PT/VR%.
- 14. Click on the **Comments** page to enter any comments.
- **15.** Click the **Transaction Request 2** page tab.
- 16. Press Submit.

### LIT, MLV, PBL in One Agency, and on LOA in Another Agency

If an employee is holding an item with a Reason Code of **LIT**, **MLV**, **PBL** in one agency while on **LOA** in another, you can not reinstate them to the agency where they have the hold based on LIT, MLV, or PBL. They must first be reinstated to the agency where they are on LOA. Please contact your Status Examiner at Civil Service for assistance.

| 🧮 NYS              | TEP                            |               |                                   | 🙆 Home                         | 😥 Worklist                              | 📵 Reports                        | s 🕜 Help                                                         |
|--------------------|--------------------------------|---------------|-----------------------------------|--------------------------------|-----------------------------------------|----------------------------------|------------------------------------------------------------------|
| ome > <u>NY Pe</u> | rsonnel Managel                | <u>ment</u> > | Incumbent Ch                      | ange Reques                    | <u>t &gt; Inquire</u> > Employee H      | listory                          | New Window                                                       |
| Fornia,Cal         |                                |               |                                   |                                | SSN: 777777777                          | Empl Rcd                         | #: 0                                                             |
| Eff Dt<br>Seq      | Action<br>Reason All<br>List # | T             | EE Status<br>FT / PT<br>PT / VR % | Status<br>Appt Lvi<br>Vet Crdt | Agency<br>Title<br>Title Code / Message | <u>View 3</u> Fir<br>J<br>S<br>N | st 🛃 1-4 of 4 🗈 🗆<br>IC Pos #<br>IG Agy / Line #<br>IU Action Dt |
| 04/10/2004         | LOA                            |               | Active                            | Perm                           | Insurance Fund                          |                                  | 0 00000086                                                       |
| 0                  | LV TO UNCL                     | E             | F                                 | N                              | Keyboard Spec 2                         |                                  | 09 00640 0098                                                    |
|                    |                                |               | 100                               | N                              | 2600200                                 |                                  | 02 05/04/2004                                                    |
| 04/01/2004         | XAG                            |               | Active                            | Perm                           | Insurance Fund                          |                                  | 0 00000086                                                       |
| 1                  | TR \$70.1                      | 縣             | F                                 | N                              | Keyboard Spec 2                         |                                  | 09 00640 0098                                                    |
|                    |                                |               | 100                               | N                              | 2600200                                 |                                  | 02 05/03/2004                                                    |
| 04/01/2004         | SEP                            |               | Active                            | Perm                           | Civil Service                           |                                  | 0 00036677                                                       |
| 0                  | PROB LV                        | В             | F                                 | Ν                              | Stores Clerk 2                          |                                  | 09 08000 0362                                                    |
|                    |                                |               | 100                               | N                              | 1831120                                 |                                  | 02 05/03/2004                                                    |
| 03/04/2004         | HIR                            |               | Active                            | Perm                           | Civil Service                           |                                  | 0 00036677                                                       |
| 0                  | oc                             | Ĩ             | F                                 | N                              | Stores Clerk 2                          |                                  | 09 08000 0362                                                    |
|                    | 2822700                        |               | 100                               | N                              | 1831120                                 |                                  | 02 05/03/2004                                                    |

Del APPS History

Employee Availability

## LOA With Any Reason Code Except SUP:

If an employee is holding an item because they are on a **LOA** (Leave of Absence), with any reason code **except SUP**, use the instructions below to reinstate them to their hold title.

| NYS               | TEP                            |                |                                   | 🙆 Home                         | 🔞 Worklist                              | 📵 Reports      | 🕜 Help                             |
|-------------------|--------------------------------|----------------|-----------------------------------|--------------------------------|-----------------------------------------|----------------|------------------------------------|
| me > <u>NY Pe</u> | rsonnel Manaqi                 | <u>ement</u> ≻ | Incumbent Ch                      | ange Reques                    | <u>t</u> > <u>Inquire</u> > Employee Hi | story 🚹        | <u>New Window</u>                  |
| Sunshine,Su       | JZY                            |                |                                   |                                | SSN: 222222222                          | Empl Rcd #:    | 0                                  |
|                   |                                |                |                                   |                                | 24                                      | view All First | 🚺 1-2 of 2 🕑 La                    |
| Eff Dt<br>Seq     | Action<br>Reason All<br>List # |                | EE Status<br>FT / PT<br>PT / VR % | Status<br>Appt LvI<br>Vet Crdt | Agency<br>Title<br>Title Code / Message | JC<br>SG<br>NU | Pos #<br>Agy / Line #<br>Action Dt |
| 04/01/2004        | LOA                            |                | Active                            | Perm                           | Civil Service                           | 0              | 00036677                           |
| 0                 | SICKLV                         | E              | F                                 | N                              | Stores Clerk 2                          | 09             | 08000 0362                         |
|                   |                                |                | 100                               | N                              | 1831120                                 | 02             | 04/28/2004                         |
| 03/29/2004        | HIR                            |                | Active                            | Perm                           | Civil Service                           | 0              | 00036677                           |
| 0                 | oc                             | Ę.             | F                                 | N                              | Stores Clerk 2                          | 09             | 08000 0362                         |
|                   | 2822700                        |                | 100                               | N                              | 1831120                                 | 02             | 04/28/2004                         |
|                   |                                |                |                                   |                                |                                         |                |                                    |
|                   |                                |                |                                   |                                |                                         |                |                                    |

Employee Availability

## Work with the Pages

1. Click NY Personnel Management, Incumbent Change Request, Use, Other Transaction Request. The Other Transaction Request search dialog page displays.

The Other Transaction Request search dialog page displays.

2. Enter the necessary information for the employee in the search dialog box. Click **Search**.

- **3.** Click the **to insert a new row**.
- 4. In the **Eff Dt** field, enter the effective date.
- 5. In the Action field, enter *RFL*.
- 6. The **Trns Grp** field populates with *RNS*.

- 7. The **Reason** field populates with *RLV*.
- 8. In the Line # field, enter a line number.

If the employee is serving at the budgeted level, this field will be gray and the cursor will be in the FT/PT/VR/HR field.

OR

- **10.** The **Spclty** field is gray and displays the current value, or will be blank. Proceed to the next step.
- 11. If Appt Lvl Change is checked, the title code of the employee's current hold and JC will display and gray. SG, and NU must be entered. Press Tab.
- 12. In the Appt Status field, enter the appointment status.
- 13. If FT/PT/VR/HR was hourly, and it is no longer hourly, hourly displays and an error message will appear if not changed to FT or PT or VRWS. If it wasn't hourly, and is now hourly, hourly will display and gray and the % field will gray and be blank; otherwise, it will display the prior value and can be changed. The % field will be 100 and will gray if full. The field will be open for PT/VR%.
- 14. Click on the **Comments** page to enter any comments.
- **15.** Click the **Transaction Request 2** page tab.
- 16. Press Submit.

### LOA With Reason Code SUP:

If an employee is holding an item because they are on **LOA** (Leave of Absence) with a Reason Code of **SUP**, use the instructions below to reinstate them to their hold title.

| Rainbow,Bri   | ght                  |   |                                   |                                | SSN: 555555555                          | Empl     | Rcd #:         | 0                                  |
|---------------|----------------------|---|-----------------------------------|--------------------------------|-----------------------------------------|----------|----------------|------------------------------------|
|               |                      |   |                                   |                                | 1                                       | /iew All | First L        | 🛙 1-2 of 2 💽 La                    |
| Eff Dt<br>Seq | Action<br>Reason All |   | EE Status<br>FT / PT<br>PT / VR % | Status<br>Appt Lvi<br>Vet Crdt | Agency<br>Title<br>Title Code / Message |          | JC<br>SG<br>NU | Pos #<br>Agy / Line #<br>Action Dt |
| 04/01/2004    | LOA                  |   | Active                            | Perm                           | Civil Service                           |          | 0              | 00036677                           |
| Ũ             | SUSPENSION           | Е | F                                 | N                              | Stores Clerk 2                          |          | 09             | 08000 0362                         |
|               |                      |   | 100                               | N                              | 1831120                                 |          | 02             | 05/03/2004                         |
| 03/04/2004    | HIR                  |   | Active                            | Perm                           | Civil Service                           |          | 0              | 00036677                           |
| 0             | oc                   | 脎 | F                                 | N                              | Stores Clerk 2                          |          | 09             | 08000 0362                         |
|               | 2822700              |   | 100                               | N                              | 1831120                                 |          | 02             | 05/03/2004                         |

## Work with the Pages

1. Click NY Personnel Management, Incumbent Change Request, Use, Other Transaction Request.

The Other Transaction Request search dialog page displays.

2. Enter the necessary information for the employee in the search dialog box. Click **Search**.

- **3.** Click the **to insert a new row**.
- 4. In the **Eff Dt** field, enter the effective date.
- 5. In the Action field, enter *RFL*.
- 6. The **Trns Grp** field is populated with *RNS*.

- 7. The **Reason** field is populated with *RSP*.
- 8. In the Line # field, enter a line number.

If the employee is serving at the budgeted level, this field will be gray and the cursor will be in the FT/PT/VR/HR field.

OR

- **10.** The **Spclty** field is gray and displays the current value, or will be blank. Proceed to the next step.
- 11. If Appt Lvl Change is checked, the title code of the employee's current hold and JC will display and gray. SG, and NU must be entered. Press Tab.
- **12.** In the **Appt Status** field, enter the appointment status.
- 13. If FT/PT/VR/HR was hourly, and it is no longer hourly, hourly displays and an error message will appear if not changed to FT or PT or VRWS. If it wasn't hourly, and is now hourly, hourly will display and gray and the % field will gray and be blank; otherwise, it will display the prior value and can be changed. The % field will be 100 and will gray if full. The field will be open for PT/VR%.
- 14. Click on the **Comments** page to enter any comments.
- **15.** Click the **Transaction Request 2** page tab.
- 16. Press Submit.

## LTO:

If an employee is holding an item because they are on **LTO** (Long Term Disability), use the instructions below to reinstate them to their hold title.

| interest and the second second | ТЕР                        |               |                                   | 🙆 Home                         | 😥 Worklist                              | 📵 Reports      | 🕜 Help                             |
|----------------------------------------------------------------------------------------------------|----------------------------|---------------|-----------------------------------|--------------------------------|-----------------------------------------|----------------|------------------------------------|
| <u>me &gt; NY Pe</u>                                                                                                    | rsonnel Manage             | <u>ment</u> > | Incumbent Ch                      | ange Reques                    | <u>t &gt; Inquire</u> > Employee Hi     | story          | New Window                         |
| Sunshine,Su                                                                                                    | JZY                        |               |                                   |                                | SSN: 222222222                          | Empl Rcd #:    | 0                                  |
|                                                                                                    |                            |               |                                   |                                | 33                                      | view All First | 🚺 1-2 of 2 🕨 La                    |
| Eff Dt<br>Seq                                                                                                    | Action<br>Reason<br>List # |               | EE Status<br>FT / PT<br>PT / VR % | Status<br>Appt LvI<br>Vet Crdt | Agency<br>Title<br>Title Code / Message | JC<br>SG<br>NU | Pos #<br>Agy / Line #<br>Action Dt |
| 03/22/2004                                                                                                    | LT0                        |               | Active                            | Perm                           | Civil Service                           | 0              | 00036677                           |
| 0                                                                                                    | LONG T DIS                 | E             | F                                 | N                              | Stores Clerk 2                          | 09             | 08000 0362                         |
|                                                                                                    |                            |               | 100                               | N                              | 1831120                                 | 02             | 05/03/2004                         |
| 03/04/2004                                                                                                    | HIR                        |               | Active                            | Perm                           | Civil Service                           | 0              | 00036677                           |
| 0                                                                                                    | oc                         | ES:           | F                                 | N                              | Stores Clerk 2                          | 09             | 08000 0362                         |
|                                                                                                    | 2822700                    |               | 100                               | N                              | 1831120                                 | 02             | 05/03/2004                         |
|                                                                                                    |                            |               |                                   |                                |                                         |                |                                    |

Employee Availability

# Work with the Pages

1. Click NY Personnel Management, Incumbent Change Request, Use, Other Transaction Request.

The Other Transaction Request search dialog page displays.

2. Enter the necessary information for the employee in the search dialog box. Click Search.

- **3.** Click the **to insert a new row**.
- 4. In the **Eff Dt** field, enter the effective date.
- 5. In the Action field, enter *RFL*.
- 6. The **Trns Grp** field is populated with *RNS*.

- 7. The **Reason** field is populated with *RLV*.
- 8. In the Line # field, enter a line number.

If the employee is serving at the budgeted level, this field will be gray and the cursor will be in the FT/PT/VR/HR field.

OR

- **10.** The **Spclty** field is gray and displays the current value, or will be blank. Proceed to the next step.
- 11. If Appt Lvl Change is checked, the title code of the employee's current hold and JC will display and gray. SG, and NU must be entered. Press Tab.
- **12.** In the **Appt Status** field, enter the appointment status.
- 13. If FT/PT/VR/HR was hourly, and it is no longer hourly, hourly displays and an error message will appear if not changed to FT or PT or VRWS. If it wasn't hourly, and is now hourly, hourly will display and gray and the % field will gray and be blank; otherwise, it will display the prior value and can be changed. The % field will be 100 and will gray if full. The field will be open for PT/VR%.
- 14. Click on the **Comments** page to enter any comments.
- **15.** Click the **Transaction Request 2** page tab.
- 16. Press Submit.

## PLA With Any Reason Code Except SPF:

If an employee is on a **PLA** (Paid Leave of Absence) with any reason code <u>except</u> **SPF**, use the instructions below to reinstate them.

| Forest,Rain   |                      |    |                                   |                                | SSN: 44444444                           | Empl I   | Empl Rcd #: 0  |                                    |  |
|---------------|----------------------|----|-----------------------------------|--------------------------------|-----------------------------------------|----------|----------------|------------------------------------|--|
|               |                      |    |                                   |                                | 8                                       | View All | First [        | 🖣 1-2 of 2 💽 La                    |  |
| Eff Dt<br>Seq | Action<br>Reason All |    | EE Status<br>FT / PT<br>PT / VR % | Status<br>Appt Lvi<br>Vet Crdt | Agency<br>Title<br>Title Code / Message |          | JC<br>SG<br>NU | Pos #<br>Agy / Line #<br>Action Dt |  |
| 03/15/2004    | PLA                  |    | Leave W/Py                        | Perm                           | Civil Service                           |          | 0              | 00036677                           |  |
| 0             | SICK W/PAY           | Ę. | F                                 | N                              | Stores Clerk 2                          |          | 09             | 08000 03625                        |  |
|               |                      |    | 50                                | N                              | 1831120                                 |          | 02             | 04/28/2004                         |  |
| 03/01/2004    | HIR                  |    | Active                            | Perm                           | Civil Service                           |          | 0              | 00036677                           |  |
| 0             | oc                   | 縣  | F                                 | N                              | Stores Clerk 2                          |          | 09             | 08000 03625                        |  |
|               | 2822700              |    | 100                               | N                              | 1831120                                 |          | 02             | 04/28/2004                         |  |

## Work with the Pages

1. Click NY Personnel Management, Incumbent Change Request, Use, Other Transaction Request.

The Other Transaction Request search dialog page displays.

2. Enter the necessary information for the employee in the search dialog box. Click **Search**.

The Transaction Request 1 page displays

- **3.** Click the **to insert a new row**.
- 4. In the **Eff Dt** field, enter the effective date.
- 5. In the Action field, enter *IAG*.
- 6. In the **Trns Grp** field, enter *RNS*.

Employee Availability

- 7. The **Reason** field is populated with *RLV*.
- 8. In the Line # field, enter a line number.

If the employee is serving at the budgeted level, this field will be gray and the cursor will be in the FT/PT/VR/HR field.

OR

- **10.** The **Spclty** field is gray and displays the current value, or will be blank. Proceed to the next step.
- 11. If Appt Lvl Change is checked, the title code of the employee's current hold and JC will display and gray. SG, and NU must be entered. Press Tab.
- **12.** In the **Appt Status** field, enter the appointment status.
- 13. If FT/PT/VR/HR was hourly, and it is no longer hourly, hourly displays and an error message will appear if not changed to FT or PT or VRWS. If it wasn't hourly, and is now hourly, hourly will display and gray and the % field will gray and be blank; otherwise, it will display the prior value and can be changed. The % field will be 100 and will gray if full. The field will be open for PT/VR%.
- 14. Click on the **Comments** page to enter any comments.
- **15.** Click the **Transaction Request 2** page tab.
- 16. Press Submit.

## PLA With Reason Code SPF:

If an employee is on a **PLA** (Paid Leave of Absence) with reason code **SPF**, use the instructions below to reinstate them.

| NYS                | TEP                            |                |                                   | 🙆 Home                         | 😥 Worklist                              | 健 Repo        | rts            | 🕜 Help                             |
|--------------------|--------------------------------|----------------|-----------------------------------|--------------------------------|-----------------------------------------|---------------|----------------|------------------------------------|
| ime ≻ <u>NY Pe</u> | rsonnel Manage                 | <u>≥ment</u> > | Incumbent Cha                     | nge Reques                     | t > <u>Inquire</u> > Employee H         | istory        | N              | ew Window                          |
| Lunch,Skip         |                                |                |                                   |                                | SSN: 6666666666                         | Empl Rcd #: 0 |                |                                    |
|                    |                                |                |                                   |                                | 3                                       | View All      | First [        | 🖸 1-2 of 2 💽 La                    |
| Eff Dt<br>Seq      | Action<br>Reason All<br>List # |                | EE Status<br>FT / PT<br>PT / VR % | Status<br>Appt Lvi<br>Vet Crdt | Agency<br>Title<br>Title Code / Message |               | JC<br>Sg<br>NU | Pos #<br>Agy / Line #<br>Action Dt |
| 04/01/2004         | PLA                            |                | Leave W/Py                        | Perm                           | Civil Service                           |               | 0              | 00036677                           |
| 0                  | SUSP FUL                       | Ę.             | F                                 | N                              | Stores Clerk 2                          |               | 09             | 08000 0362                         |
|                    |                                |                | 100                               | N                              | 1831120                                 |               | 02             | 05/03/2004                         |
| 03/04/2004         | HIR                            |                | Active                            | Perm                           | Civil Service                           |               | 0              | 00036677                           |
| 0                  | oc                             | Ļ              | F                                 | Ν                              | Stores Clerk 2                          |               | 09             | 08000 0362                         |
|                    | 2822700                        |                | 100                               | N                              | 1831120                                 |               | 02             | 05/03/2004                         |
|                    |                                |                |                                   |                                |                                         |               |                |                                    |
|                    |                                |                |                                   |                                |                                         |               |                |                                    |

Employee Availability

# Work with the Pages

1. Click NY Personnel Management, Incumbent Change Request, Use, Other Transaction Request.

The Other Transaction Request search dialog page displays.

2. Enter the necessary information for the employee in the search dialog box. Click **Search**.

- **3.** Click the **to** insert a new row.
- 4. In the **Eff Dt** field, enter the effective date.
- 5. In the Action field, enter *IAG*.
- 6. In the **Trns Grp** field, enter *RNS*.

- 7. The **Reason** field will populate with *RSP*.
- 8. The Line # field is populated and grayed.

If the employee is serving at the budgeted level, this field will be gray and the cursor will be in the FT/PT/VR/HR field.

OR

- **10.** The **Spclty** field is gray and displays the current value, or will be blank. Proceed to the next step.
- 11. If Appt Lvl Change is checked, the title code of the employee's current hold and JC will display and gray. SG, and NU must be entered. Press Tab.
- **12.** In the **Appt Status** field, enter the appointment status.
- 13. If FT/PT/VR/HR was hourly, and it is no longer hourly, hourly displays and an error message will appear if not changed to FT or PT or VRWS. If it wasn't hourly, and is now hourly, hourly will display and gray and the % field will gray and be blank; otherwise, it will display the prior value and can be changed. The % field will be 100 and will gray if full. The field will be open for PT/VR%.
- 14. Click on the **Comments** page to enter any comments.
- **15.** Click the **Transaction Request 2** page tab.
- 16. Press Submit.

### HIR or REH Using Encumbent Change Request (Appoint Leave):

If an employee is a **HIR** or **REH** and is placed on immediate leave (Appoint Leave), use the instructions below to reinstate them to their hold title.

| NYS                      | STEP                                          |               |                                   | 🙆 Home                         | 😥 Worklist                              | 🕜 Re     | ports          | 🕜 Help                             |
|--------------------------|-----------------------------------------------|---------------|-----------------------------------|--------------------------------|-----------------------------------------|----------|----------------|------------------------------------|
| <u>me</u> ≻ <u>NY Pe</u> | rsonnel Managen                               | <u>nent</u> ≍ | Incumbent Ch                      | iange Reques                   | <u>t &gt; Inquire</u> > Employee Hi     | istory   | N              | ew Window                          |
| Day,Sonny                |                                               |               |                                   |                                | <b>SSN:</b> 333333333                   | Empl     | Rcd #:         | 0                                  |
|                          |                                               |               |                                   |                                | 13                                      | View All | First D        | 🚺 1-2 of 2 💽 La                    |
| Eff Dt<br>Seq            | Action<br>Reason All                          |               | EE Status<br>FT / PT<br>PT / VR % | Status<br>Appt Lvl<br>Vet Crdt | Agency<br>Title<br>Title Code / Message |          | JC<br>SG<br>NU | Pos #<br>Agy / Line #<br>Action Dt |
| 03/04/2004               | SEP                                           |               | Active                            | Cont                           | Civil Service                           |          | 0              | 00036677                           |
| 1                        | DCR LV OUT                                    | Е             | F                                 | N                              | Stores Clerk 2                          |          | 09             | 08000 03629                        |
|                          |                                               |               | 100                               | N                              | 1831120                                 |          | 02             | 05/03/2004                         |
| 03/04/2004               | HIR                                           |               | Active                            | Cont                           | Civil Service                           |          | 0              | 00036677                           |
| Ŭ                        | oc                                            | E             | F                                 | N                              | Stores Clerk 2                          |          | 09             | 08000 03625                        |
|                          | 201-103-00-00-00-00-00-00-00-00-00-00-00-00-0 |               | 400                               |                                | 1001100                                 |          | 02             | 05/02/2004                         |

Employee Availability

# Work with the Pages

1. Click NY Personnel Management, Incumbent Change Request, Use, Cross Agency Appt Request.

The Cross Agency Appt Request search dialog page displays.

2. Enter the necessary information for the employee in the search dialog box. Click Search.

- **3.** Click the **to** insert a new row.
- 4. In the **Eff Dt** field, enter the effective date.
- 5. In the Action field, enter *RFL*.
- 6. The **Trns Grp** field will populate with *RNS*.

- 7. The **Reason** field will populate with *RLV*.
- 8. In the Line # field, enter a line number.

If the employee is serving at the budgeted level, this field will be gray and the cursor will be in the FT/PT/VR/HR field.

OR

- **10.** The **Spclty** field is gray and displays the current value, or will be blank. Proceed to the next step.
- 11. If Appt Lvl Change is checked, the title code of the employee's current hold and JC will display and gray. SG, and NU must be entered. Press Tab.
- **12.** In the **Appt Status** field, enter the appointment status.
- 13. If FT/PT/VR/HR was hourly, and it is no longer hourly, hourly displays and an error message will appear if not changed to FT or PT or VRWS. If it wasn't hourly, and is now hourly, hourly will display and gray and the % field will gray and be blank; otherwise, it will display the prior value and can be changed. The % field will be 100 and will gray if full. The field will be open for PT/VR%.
- 14. Click on the **Comments** page to enter any comments.
- **15.** Click the **Transaction Request 2** page tab.
- 16. Press Submit.

### STO:

If an employee is holding an item because they are on **STO** (Short Term Disability) use the instructions below to reinstate them to their hold title.

| TEP                            |                                                                         |                                   | 🙆 Home                                                                                                    | 😥 Worklist                                                                                                    | 📵 Repo                                                                                                    | orts                                                                                                    | 🕜 Help                                                                                                    |
|--------------------------------|-------------------------------------------------------------------------|-----------------------------------|----------------------------------------------------------------------------------------------------|----------------------------------------------------------------------------------------------------|----------------------------------------------------------------------------------------------------|----------------------------------------------------------------------------------------------------|----------------------------------------------------------------------------------------------------|
| rsonnel Manage                 | <u>ment</u> >                                                           | Incumbent Ch                      | ange Reques                                                                                                    | <u>t</u> > <u>Inquire</u> > Employee Hi                                                                                 | story                                                                                                    | N                                                                                                    | ew Window                                                                                                    |
|                                |                                                                         |                                   |                                                                                                    | SSN: 44444444                                                                                                    | Empl Ro                                                                                                    | :d #:                                                                                                    | 0                                                                                                    |
|                                |                                                                         |                                   |                                                                                                    | (d                                                                                                    | View All                                                                                                    | First [                                                                                                    | 🛙 1-2 of 2 🗈 La                                                                                                    |
| Action<br>Reason All<br>List # |                                                                         | EE Status<br>FT / PT<br>PT / VR % | Status<br>Appt LvI<br>Vet Crdt                                                                                               | Agency<br>Title<br>Title Code / Message                                                                                 |                                                                                                    | jc<br>Sg<br>Nu                                                                                                    | Pos #<br>Agy / Line #<br>Action Dt                                                                                                    |
| STO                            |                                                                         | Active                            | Perm                                                                                                    | Civil Service                                                                                                    |                                                                                                    | 0                                                                                                    | 00036677                                                                                                    |
| SHRT T DIS                     | E                                                                       | F                                 | N                                                                                                    | Stores Clerk 2                                                                                                    |                                                                                                    | 09                                                                                                    | 08000 03629                                                                                                    |
|                                |                                                                         | 100                               | N                                                                                                    | 1831120                                                                                                    |                                                                                                    | 02                                                                                                    | 05/03/2004                                                                                                    |
| HIR                            |                                                                         | Active                            | Perm                                                                                                    | Civil Service                                                                                                    |                                                                                                    | 0                                                                                                    | 00036677                                                                                                    |
| oc                             | 民                                                                       | F                                 | N                                                                                                    | Stores Clerk 2                                                                                                    |                                                                                                    | 09                                                                                                    | 08000 03625                                                                                                    |
| 2822700                        |                                                                         | 100                               | N                                                                                                    | 1831120                                                                                                    |                                                                                                    | 02                                                                                                    | 05/03/2004                                                                                                    |
|                                |                                                                         |                                   |                                                                                                    |                                                                                                    |                                                                                                    |                                                                                                    |                                                                                                    |
|                                |                                                                         |                                   |                                                                                                    |                                                                                                    |                                                                                                    |                                                                                                    |                                                                                                    |
|                                | Action<br>Reason<br>List #<br>STO<br>SHRT T DIS<br>HIR<br>OC<br>2822700 | Action<br>Reason<br>List #        | Action<br>Reason<br>List # EE Status<br>FT / PT<br>PT / VR %<br>STO<br>SHRT T DIS E<br>HIR Active<br>OC I<br>2822700 I<br>DO | Action<br>Reason<br>List # EE Status<br>STO<br>SHRTT DIS E F N<br>100 N<br>HIR Active Perm<br>0C I F N<br>2822700 100 N | Action<br>Reason<br>List # EE Status<br>FT / PT<br>PT / VR % Status<br>Appt LM<br>Vet Crdt Agency<br>Trile<br>Title Code / Message   STO<br>SHRT T DIS Active Perm Civil Service   BHR Active Perm Civil Service   HIR Active Perm Civil Service   OC I F N Stores Clerk 2   2822700 100 N 1831120 | Action<br>Reason<br>List #   EE Status<br>FT / PT<br>PT / VR %   Status<br>Appt LM<br>Vet Crdt   Agency<br>Title<br>Title<br>Title Code / Message   Agency<br>FT / PT<br>FT / PT<br>PT / VR %     STO<br>SHRTT DIS   Active   Perm   Civil Service     SHRT T DIS   E   F   N   Stores Clerk 2     100   N   1831120   HIR     Active   Perm   Civil Service     9C   I   F   N     9C   I   F   N     9C   I   F   N     100   N   1831120 | Action<br>Reason<br>List #   Eff Status<br>FT / PT<br>PT / VR %   Status<br>Appt Lvd<br>Vet Crdt   Agency<br>Title<br>Title Code / Message   O     STO<br>SHRTT DIS   Active   Perm<br>F   Civil Service   0     HIR   Active   Perm<br>100   N   1831120   02     HIR   Active   Perm<br>100   Civil Service   0   0     N   Stores Clerk 2   09   02   02     HIR   Active   Perm   Civil Service   0     0C   I   F   N   Stores Clerk 2   09     2822700   100   N   1831120   02 |

Employee Availability

# Work with the Pages

1. Click NY Personnel Management, Incumbent Change Request, Use, Other Transaction Request.

The Other Transaction Request search dialog page displays.

2. Enter the necessary information for the employee in the search dialog box. Click Search.

- **3.** Click the **to insert a new row.**
- 4. In the **Eff Dt** field, enter the effective date.
- 5. In the Action field, enter *RFL*.
- 6. The **Trns Grp** field populates with *RNS*.

- 7. The **Reason** field populates with *RLV*.
- 8. In the Line # field, enter a line number.

If the employee is serving at the budgeted level, this field will be gray and the cursor will be in the FT/PT/VR/HR field.

OR

- **10.** The **Spclty** field is gray and displays the current value, or will be blank. Proceed to the next step.
- 11. If Appt Lvl Change is checked, the title code of the employee's current hold and JC will display and gray. SG, and NU must be entered. Press Tab.
- **12.** In the **Appt Status** field, enter the appointment status.
- 13. If FT/PT/VR/HR was hourly, and it is no longer hourly, hourly displays and an error message will appear if not changed to FT or PT or VRWS. If it wasn't hourly, and is now hourly, hourly will display and gray and the % field will gray and be blank; otherwise, it will display the prior value and can be changed. The % field will be 100 and will gray if full. The field will be open for PT/VR%.
- 14. Click on the **Comments** page to enter any comments.
- **15.** Click the **Transaction Request 2** page tab.
- 16. Press Submit.